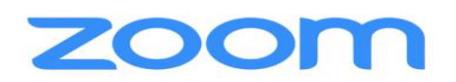

### Технические требования для подключения к «ZOOM»

ЖЕЛАТЕЛЬНО: подключение к мероприятию только через приложение «ZOOM», установленное на ПК или ноутбук. В крайнем случае, возможно подключение через приложение, установленное на мобильный телефон.

<u>Системные требования</u>:

- Подключение к интернету проводное либо устойчивый сигнал wi-fi;
- Динамики и микрофон встроенные, подключаемые по USB либо иным способом;
- Веб-камера с разрешением HD встроенная, подключаемая по USB либо иным способом.

### Что нужно сделать?

1) ЗАРАНЕЕ скачать приложение «ZOOM» и установить его на свое устройство:

Для пользователей Windows (компьютер, ноутбук): <u>https://zoom.us/client/latest/ZoomInstaller.exe</u> Для мобильных (телефонов) устройств iOS: <u>https://itunes.apple.com/us/app/id546505307</u>

## Вход в конференцию.

2) Запустите Приложение «ZOOM», нажмите «Войти в конференцию». В поле «Идентификатор конференции» ввести идентификационный номер конференции <u>652 262 2436</u>

В поле «Ваше имя» ввести **имя, которое должно быть сформировано по следующей схеме:** ИМЯ ФАМИЛИЯ ГОРОД

Например, «Елена Иванова Краснодар»

| Зойти в                     | конфе                | ренци       | ю             |
|-----------------------------|----------------------|-------------|---------------|
| Идентификато<br>719 5934 20 | р конференции<br>177 | или названи | е личной ссыл |
| user                        |                      |             |               |
| Запомнить                   | мое имя для (        | будущих кон | нференций     |
| Не подклю                   | чать звук            |             |               |
| Выключить                   | мое видео            |             |               |

Возможно, по умолчанию уже будет введено имя, нужно сменить его на верное для этой конференции (см. схему выше).

Выбираем параметры: V Запомнить мое имя для будущих конференций V Не подключать звук Выключить мое видео То есть по умолчанию все участники подключаются с отключенным микрофоном и включенным видео сигналом.

3) В поле код доступа ввести код доступа «orbv2021» (с маленькой буквы без кавычек)

| ведите ко,<br>Введ<br>коно | <sub>іедите код доступа конференции</sub><br>Введите код доступа<br>конференции |        |  |
|----------------------------|---------------------------------------------------------------------------------|--------|--|
| Код д                      | оступа конференции                                                              |        |  |
|                            |                                                                                 |        |  |
|                            |                                                                                 |        |  |
|                            | Войти в конференцию                                                             | Отмена |  |

4) В следующем всплывающем окне выберите «Подключится с использованием звука компьютера». Это чтобы вы слышали организатора.

## Дополнительная информация:

- До подключения к конференции проверьте настройки микрофона и динамиков в приложении «ZOOM». Убедитесь, что вы выбрали нужный микрофон и динамик, а также установили нужный уровень чувствительности и громкости.
- Если слышите эхо (акустическую обратную связь), значит, микрофон и колонки нужно отодвинуть друг от друга.
- Чтобы звук не фонил, лучше использовать гарнитуру с микрофоном.

Итогом предварительного подключения будет экран ожидания (см. ниже).

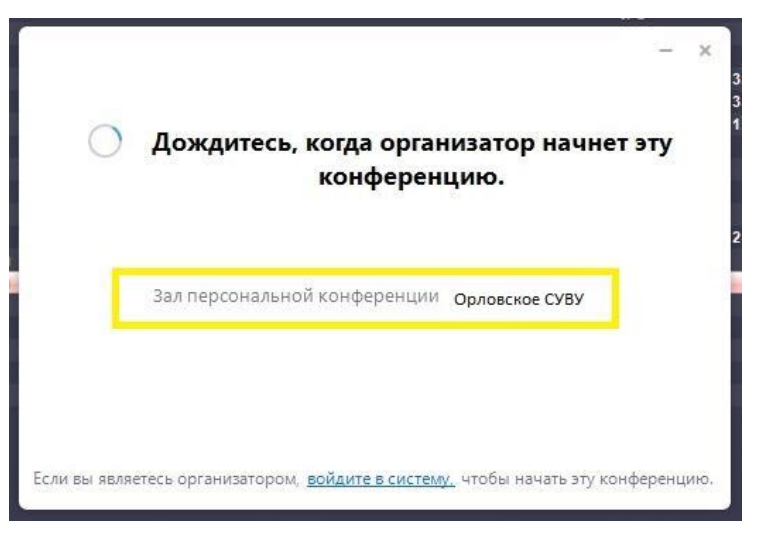

Подключитесь за 10 минут до начала мероприятия (по московскому времени).

# <u>ЕЩЕ РАЗ ДУБЛИРУЕМ ДАННЫЕ ДЛЯ ВХОДА В КОНФЕРЕНЦИЮ ZOOM</u> Идентификатор конференции: 652 262 2436 Код доступа: orlov2021